## Datasite

## Enabling Push Notifications iOS

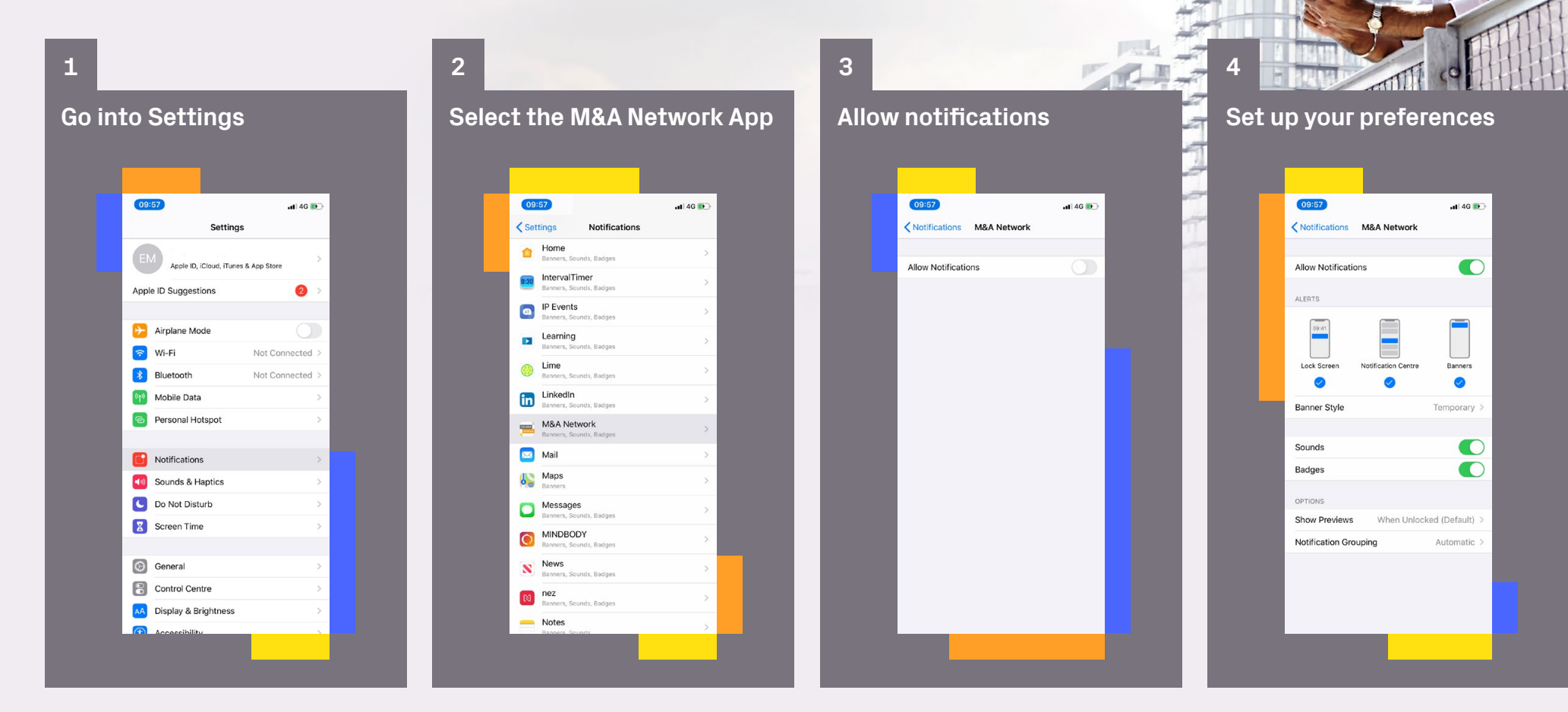